## MÓDULO DE HOMOLOGACIÓN

SECRETARIA DE CARRERA – UNIDADES ACADÉMICAS

Las Secretarías de Carrera de las Unidades Académicas, podrán acceder al módulo para procesar las solicitudes generadas por los aspirantes.

DIRECCIÓN DE ADMISIÓN Y NIVELACIÓN

 Ingreso al SIUG → Académico → Unidad Académica → Homologación → Validación de Homologación.

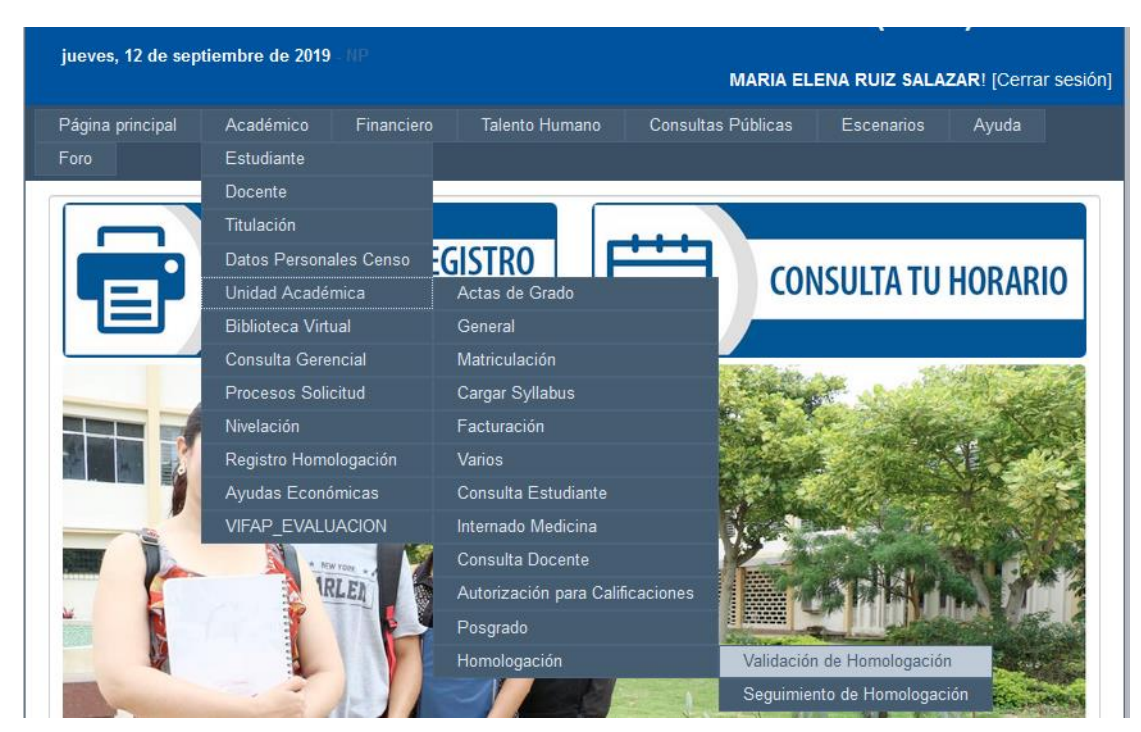

2. Se visualizarán las solicitudes generadas por los aspirantes que requieren el proceso de homologación:

| Ingrese Registro a buscar<br>: |                                                  | Cédula / N             | ombre / Apellido/     | <b>Q</b> BUSCAR            |                      |                      |           |
|--------------------------------|--------------------------------------------------|------------------------|-----------------------|----------------------------|----------------------|----------------------|-----------|
| No<br>Identificación           | Nombres                                          | Fecha de<br>solicitud  | Institución           | Carrera a la<br>que aplica | Estado<br>Secretaria | Estado<br>Nivelación | Acción    |
| 0926583931                     | MARIUSKA DE<br>LOS ANGELES<br>ANDRADE<br>URQUIZA | 11/09/2019<br>13:22:17 | ESTATAL DE<br>BOLIVAR | GEOLOGIA                   | POR APROBAR          | POR APROBAR          | 🕑 Validar |

3. La documentación cargada por el aspirante, podrá visualizarla a través del botón "Ver", posteriormente con la finalidad de validar la información, deberá revisar que los 6 documentos cargados, estén subidos manera correcta y legible. Una vez revisado deberá dar click en "OK".

| Ingrese Registro a buscar<br>: |                                                  | Cédula / N             | ombre / Apellido/     |                            | <b>Q</b> BUSCAR      |                      |           |
|--------------------------------|--------------------------------------------------|------------------------|-----------------------|----------------------------|----------------------|----------------------|-----------|
| POR APR                        | OBAR ~                                           |                        |                       |                            |                      |                      |           |
| No<br>dentificación            | Nombres                                          | Fecha de<br>solicitud  | Institución           | Carrera a la<br>que aplica | Estado<br>Secretaria | Estado<br>Nivelación | Acción    |
| 926583931                      | MARIUSKA DE<br>LOS ANGELES<br>ANDRADE<br>URQUIZA | 11/09/2019<br>13:22:17 | ESTATAL DE<br>BOLIVAR | GEOLOGIA                   | POR APROBAR          | POR APROBAR          | 🕑 Validar |

|                     | VALIDACIO                     | ON DE INFORMACION                     |                                           |
|---------------------|-------------------------------|---------------------------------------|-------------------------------------------|
|                     | ¿El aspirante cuenta con al m | enos dos periodos académico<br>OSIONO | os cursados?                              |
| NFORMACIÓN PERSON   | AL                            |                                       | Informativo                               |
| NFORMACIÓN ACADÉM   | ICA                           |                                       | Informativo                               |
| ABLAS DE MATERIAS A | HOMOLOGAR                     |                                       | Validación                                |
| Does                | mentos Cargados :             |                                       | University D                              |
| Materia             | 2011                          | 8.50                                  | Habilitado Para<br>Examen de Conocimiento |
| LENGUAJE            | 2012                          | 10.00                                 | Examen de Conocimiento                    |
| SOCIALES            | 2014                          | 9.00                                  | Comparacion de Malla                      |
| CALCULO             | 2016                          | 7.00                                  | Comparacion de Malla                      |
|                     | Observación :                 | a Observación                         |                                           |
|                     |                               |                                       |                                           |

| DOCUMENTACIÓN CARGADA                        |                 |  |  |  |  |
|----------------------------------------------|-----------------|--|--|--|--|
| Tipo de documento                            | Documentos      |  |  |  |  |
| (*) Cédula de ciudadania o Pasaporte         | Ver Documento 👁 |  |  |  |  |
| (*) Papeleta de Votación                     | Ver Documento 👁 |  |  |  |  |
| (*) Acta de grado o título Bachiller         | Ver Documento 👁 |  |  |  |  |
| (*) Certificado de nota Enes o Ser Bachiller | Ver Documento 👁 |  |  |  |  |
| (*) Historial Académico                      | Ver Documento 👁 |  |  |  |  |
| SOL                                          | Ver Documento 👁 |  |  |  |  |
|                                              |                 |  |  |  |  |
| Пок                                          |                 |  |  |  |  |

4. Conforme los documentos revisados se deberá responder la pregunta que aparece en el recuadro color rosa. Posteriormente, deberá colocar una observación detallada de ser o no favorable el requerimiento, por ejemplo: "SE HA PROCEDIDO A VALIDAR LA DOCUMENTACIÓN Y TODO ESTA CORRECTO."; "NO SUBIÓ LA CÉDULA", "EL CERTIFICADO DE NOTA ENES O SER BACHILLER NO ES LEGIBLE", "CARGO EL CERTIFICADO DE ASIGNATURAS APROBADAS, MÁS NO EL HISTÓRICO ACADÉMICO DONDE SE VISUALIZAN LAS ASIGNATURAS APROBADAS Y REPROBADAS.". Ubicada la observación se deberá dar clic en "Aprobar" o "No Procede", de acuerdo al caso.

|                                                                | ¿El aspirante cu                   | uenta con al menos    | i dos periodos académicos c<br>SI©NO | ursados?                                                                                                    |
|----------------------------------------------------------------|------------------------------------|-----------------------|--------------------------------------|----------------------------------------------------------------------------------------------------|
|                                                                |                                    |                       |                                      |                                                                                                    |
| NFORMACIÓN PERSO                                               | NAL                                |                       |                                      | Informativo                                                                                                    |
| NFORMACIÓN ACADÉ                                               | MICA                               |                       |                                      | Informativo                                                                                                    |
| ABLAS DE MATERIAS                                              | A HOMOLOGAR                        |                       |                                      | Validación                                                                                                    |
| Do                                                             | oumentos Cargados :                | l 👁 Ver               |                                      |                                                                                                    |
| Do                                                             | cumentos Cargados :<br>Fech        | ♥Ver<br>ha Aprobación | Nota                                 | Habilitado Para                                                                                                    |
| Do<br>Materia<br>MATEMÁTICA                                    | Eventos Cargados :<br>Fech<br>2011 | Ver<br>na Aprobación  | Nota<br>8.50                         | Habilitado Para<br>Examen de Conocimiento                                                                           |
| De<br>Materia<br>MATEMÁTICA<br>LENGUAJE                        | 2011<br>2012<br>2014               | Ver<br>ha Aprobación  | Nota<br>8.50<br>10.00                | Habilitado Para<br>Examen de Conocimiento<br>Examen de Conocimiento                                                 |
| De<br>Materia<br>MATEMÁTICA<br>LENGUAJE<br>SOCIALES<br>CALCULO | 2011<br>2012<br>2014<br>2016       | Ver<br>na Aprobación  | Nota<br>6.50<br>9.00<br>7.00         | Habilitado Para<br>Examen de Conocimiento<br>Examen de Conocimiento<br>Comparacion de Malia<br>Comparacion de Malia |

|               |                  | VA                                                                                                    | ALIDACIÓN DE               | INFORMACIÓN                      |                        |        |
|---------------|------------------|----------------------------------------------------------------------------------------------------|----------------------------|----------------------------------|------------------------|--------|
|               | ξEI              | aspirante cu                                                                                                    | enta con al menos d<br>Osí | os periodos académicos cu<br>DNO | ırsados?               |        |
| NFORMAC       | CIÓN PERSONAL    |                                                                                                    |                            |                                  | Inform                 | nativo |
| NFORMAC       | CIÓN ACADÉMICA   |                                                                                                    |                            |                                  | Inform                 | nativo |
| TABLAS DE     | E MATERIAS A HOM | OLOGAR                                                                                                    |                            |                                  | Valio                  | lación |
|               | Materia          | Fecha                                                                                                    | O Ver<br>a Aprobación      | Nota                             | Habilitado Pa          | ira    |
| MATEMÁTICA    | A                | 2011                                                                                                    |                            | 8.50                             | Examen de Conocimiento | )      |
| SOCIALES      |                  | 2012                                                                                                    |                            | 10.00                            | Examen de Conocimento  | )      |
| CALCULO       |                  | 2016                                                                                                    |                            | 7.00                             | Comparacion de Malla   |        |
| Observación : |                  | NO SUBIÓ LA CÉDULA, EL CERTIFICADO DE NOTA ENES O<br>SER BACHILLER NO ES LEGIBLE, CARGO EL CERTIFICADO<br>DE ASIGNATURAS APROBADAS, MÁS NO EL HISTÓRICO<br>ACADÉMICO DONDE SE VISUALIZAN LAS ASIGNATURAS<br>APROBADAS Y REPROBADAS.] |                            |                                  |                        |        |

Al finalizar la validación, aparecerá el siguiente mensaje:

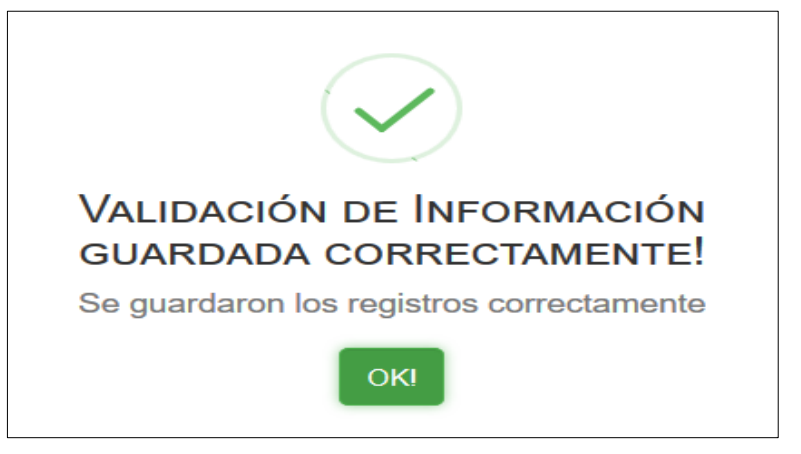